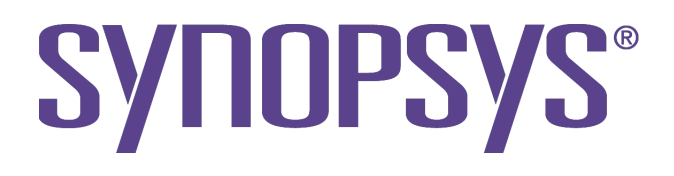

# **Temperature Sensor demo**

**Application Note** 

# **ARC EM Starter kit**

October 2014 Version 1.0

## **Copyright Notice and Proprietary Information Notice**

© 2014 Synopsys, Inc. All rights reserved. This software and documentation contain confidential and proprietary information that is the property of Synopsys, Inc. The software and documentation are furnished under a license agreement and may be used or copied only in accordance with the terms of the license agreement. No part of the software and documentation may be reproduced, transmitted, or translated, in any form or by any means, electronic, mechanical, manual, optical, or otherwise, without prior written permission of Synopsys, Inc., or as expressly provided by the license agreement.

#### **Destination Control Statement**

All technical data contained in this publication is subject to the export control laws of the United States of America. Disclosure to nationals of other countries contrary to United States law is prohibited. It is the reader's responsibility to determine the applicable regulations and to comply with them.

#### Disclaimer

SYNOPSYS, INC., AND ITS LICENSORS MAKE NO WARRANTY OF ANY KIND, EXPRESS OR IMPLIED, WITH REGARD TO THIS MATERIAL, INCLUDING, BUT NOT LIMITED TO, THE IMPLIED WARRANTIES OF MERCHANTABILITY AND FITNESS FOR A PARTICULAR PURPOSE.

#### Trademarks

Synopsys and certain Synopsys product names are trademarks of Synopsys, as set forth at http://www.synopsys.com/Company/Pages/Trademarks.aspx.

All other product or company names may be trademarks of their respective owners.

Synopsys, Inc. 700 E. Middlefield Road Mountain View, CA 94043 www.synopsys.com

## **Revision History**

| Version | Date           | Note                 |
|---------|----------------|----------------------|
| 1.0     | 23 August 2013 | Initial release      |
| 1.1     | 8 Ocober 2013  | Updated for EMSK 2.0 |

## Contents

| 1   | Int | roduction                 | . 5 |
|-----|-----|---------------------------|-----|
| 2   | Bu  | ild demo setup            | . 5 |
| 2   | 2.1 | Temperature sensor        | . 5 |
| 2   | 2.2 | LCD display               | . 5 |
| 2   | 2.3 | ARC EM Starter kit        | . 7 |
| 2   | 2.4 | Assembling the demo setup | . 8 |
| 3   | Те  | mp sensor application     | . 9 |
| . : | 3.1 | Application architecture  | . 9 |
| - ( | 3.2 | Flow chart                | 11  |
| . : | 3.3 | Project tree              | 12  |
| - ( | 3.4 | Compiling the application | 12  |
| :   | 3.5 | Running the application   | 13  |
| 4   | Us  | eful References           | 14  |

# 1 Introduction

This document outlines the steps required to create a digital thermometer based on the ARC EM starter kit board and two peripheral module (Pmod) extension boards for measurement and visualization. The demo application for the thermometer is called *temp\_demo* and is available in the baremetal package. This application is compatible with the Metaware Development toolkit.

## 2 Build demo setup

This section outlines the steps required to build a hardware setup for temperature measurement and display of results. Pmod boards are available to purchase from Digilent (www.digilentinc.com) or one of its distributors.

#### 2.1 Temperature sensor

The temperature sensor used in this demo is called **PmodTMP2**.

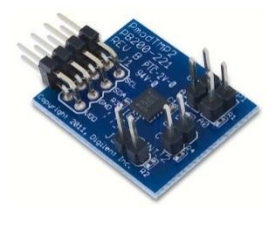

The PmodTMP2 is a temperature sensor and thermostat control board built around the **Analog Devices ADT7420**.

The PmodTMP2 uses an 8-pin connector that allows for communication via I2C, and provides pins to daisy-chain the PmodTMP2 to other I2C devices. The PmodTMP2 also provides two 2-pin headers for selecting the I2C address of the chip, and two 2-pin headers for controlling external devices based upon temperature thresholds defined by the user in software.

All jumpers on the PmodTMP2 board should be opened in order to work with the temp\_sensor application.

#### 2.2 LCD display

The LCD display used in this demo is called Digilent **PmodCLS**. This module includes a 2x16 character LCD screen and provides the following interfaces for communication: UART, SPI or TWI (I2C compatible). The temperature sensor application uses the SPI interface. There are a few revisions of this board available; this document describes all settings for rev.E.

The figure below shows the board along with the required jumper settings for the *temp\_sensor* application, as detailed in the table below.

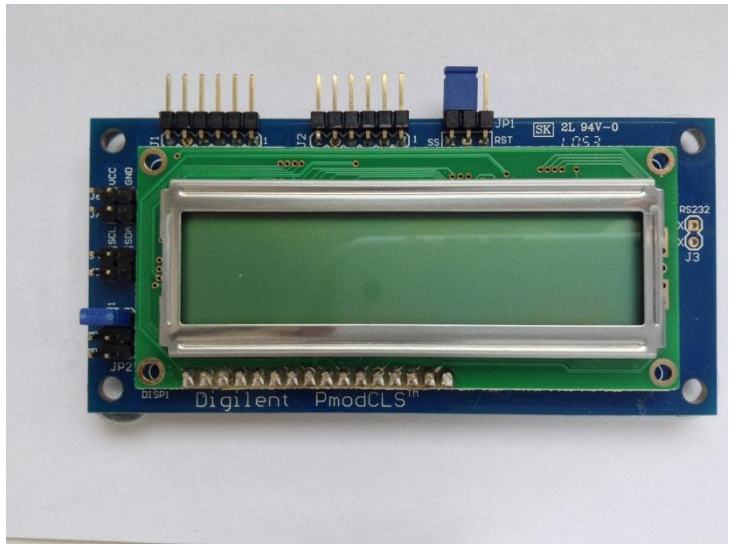

PmodCLS showing required jumper settings

The following jumper settings should be set for the temperature sensor application:

| Jumpers | value     | comment          |
|---------|-----------|------------------|
| MD0     | 0 (set)   | SPI protocol     |
| MD1     | 1 (empty) |                  |
| MD2     | 1 (empty) |                  |
| JP1     | 1-2       | SS line selected |

#### 2.3 ARC EM Starter kit

The ARC EM Starter kit board includes an SPI flash storage device that is pre-programmed with four FPGA images containing different configurations of DesignWare® ARC EM cores: ARC EM5D, ARC EM7D, and ARC EM7DFPU. The FPGA image is selected with pins 1 and 2 of the SW1 DIP switch on the base board as shown on the figure below:

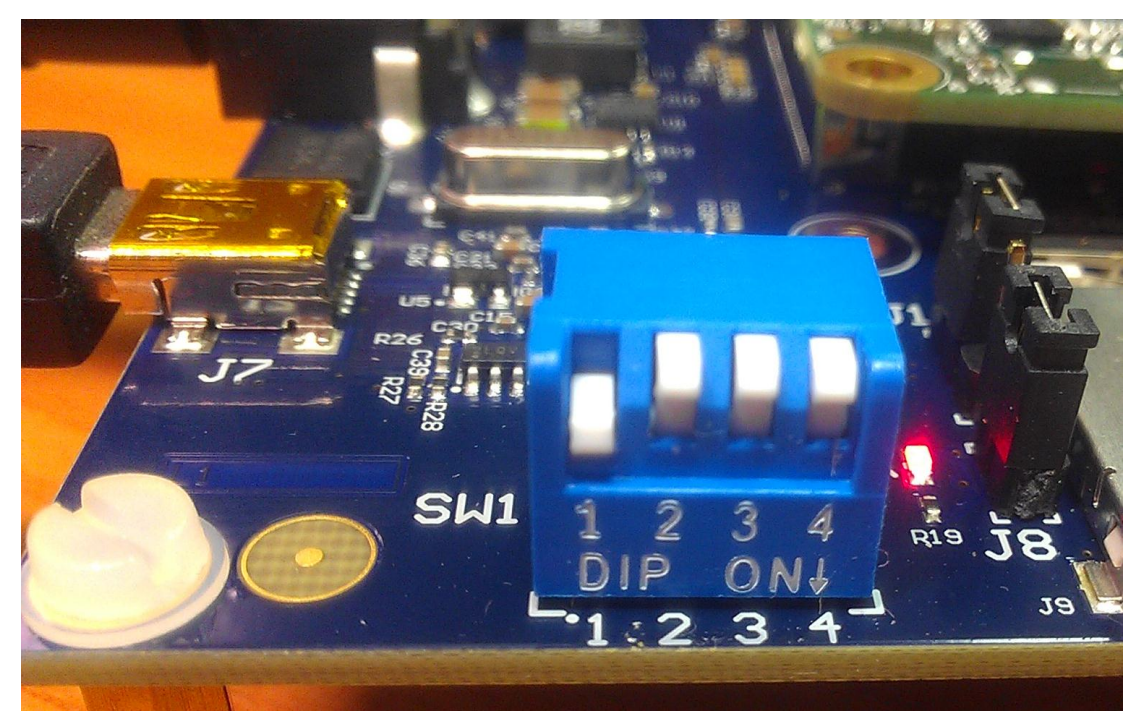

SW1 DIP switch

The definition of bits 1 and 2 are described in the table below: **Table 1 Selecting the configuration** 

| Bit 1 | Bit 2 | Configuration                                         |
|-------|-------|-------------------------------------------------------|
| OFF   | OFF   | ARC EM5D                                              |
| ON    | OFF   | ARC EM7D                                              |
| OFF   | ON    | ARC EM7DFPU This is ARC_EM7D with Floating Point Unit |
| ON    | ON    | Reserved                                              |

A predefined configuration is downloaded from an on-board SPI flash device automatically after power on or after the press of the FPGA configuration button located above the letter "C" of ARC logo on the base board. The loading process takes up to 20 seconds and a green LED on the FPGA module is on during this period. After that, the ARC EM processor optionally performs a self-test and/or starts a user application. This action depends on position of bits 3 and 4 of SW1 as described in the databook.

### 2.4 Assembling the demo hardware

The application running on this setup expects that the base board is connected to specific Pmods.

**Pmod3** – temperature sensor

**Pmod6** – LCD display. Note! The LCD display should be connected to the <u>upper</u> line of Pmod6 (J6) either by using a cable or directly. The board also uses the Pmod5 (J5) connector, but only for mechanical support. Therefore, make sure J5 is configured as a GPIO port (the default setting) to avoid board damage. This is controlled via the *PMOD\_MUX\_CTRL* register and the default state is 0. The *temp\_sensor* software does not change this, so it is only a concern if you make changes to the software.

**Pmod1** – configured as external UART. It can be used to connect a remote terminal or Bluetooth module. Note that this is not part of the *temp\_sensor* application.

The board's connections are illustrated below:

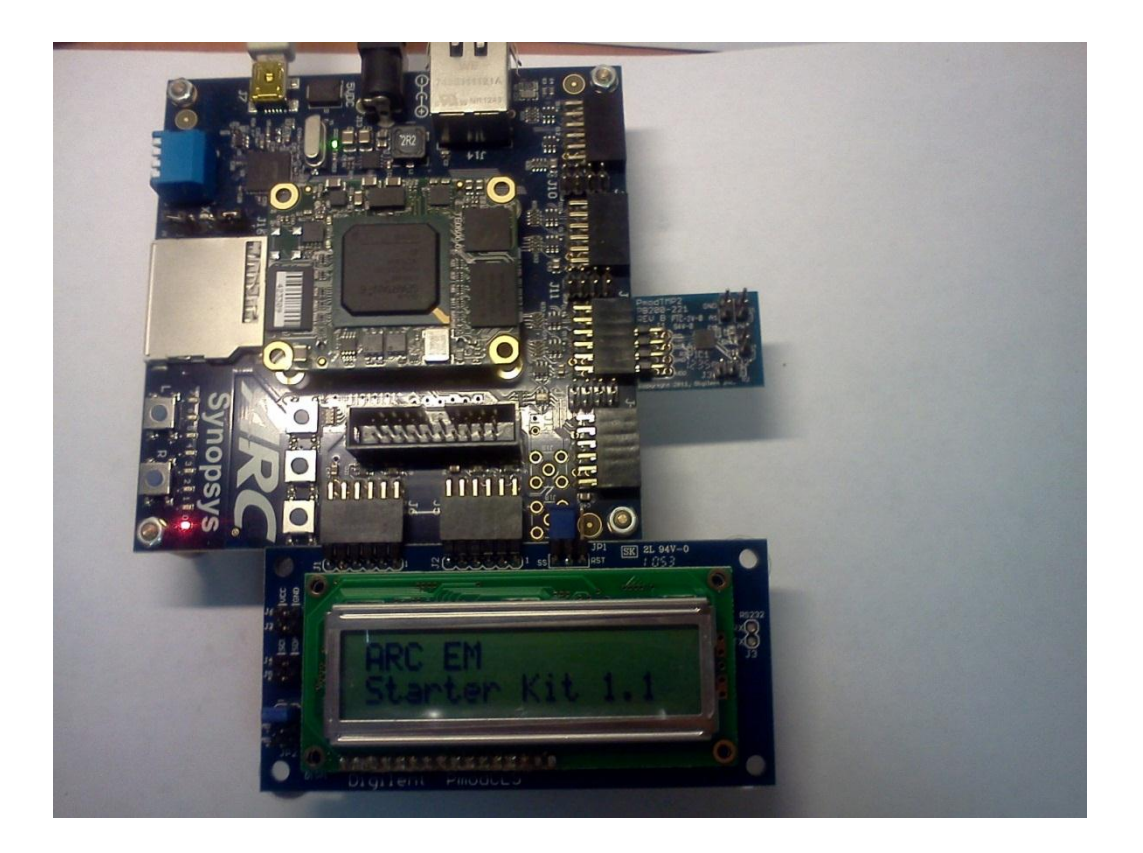

# 3 Temp sensor application

This chapter describes software part of the temperature sensor demo.

#### 3.1 Application architecture

The temperature sensor demo uses all peripheral controllers available on the ARC EM Starter kit: UART, I2C, SPI and GPIO.

The figure below shows the architecture of demo setup.

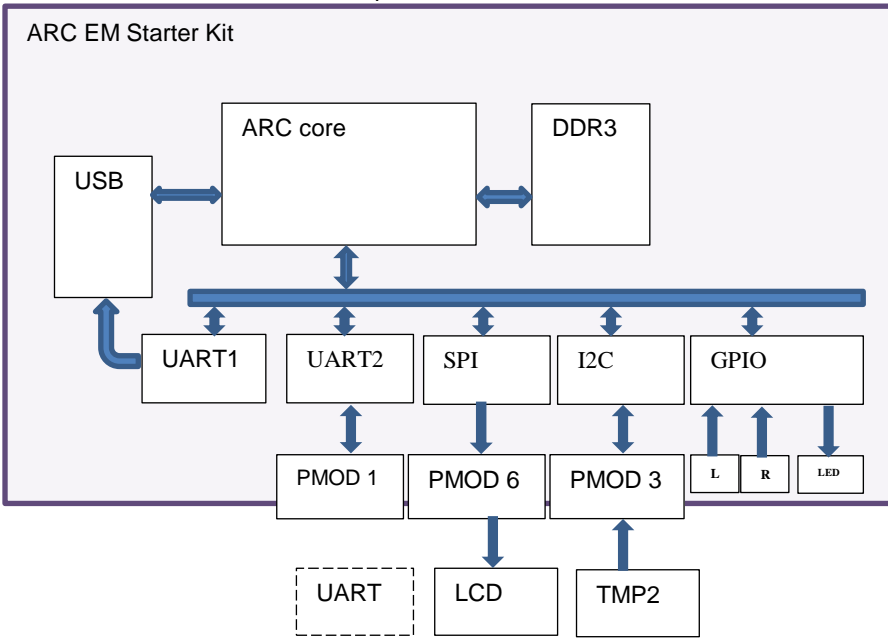

Two UART channels are used as a console, one of which is routed via the USB connector. Messages on the LCD display go through the SPI interface, measured temperature data is read by the I2C controller and the GPIO controller is used for "heart beat" flashing through an onboard LED & reading of "L" and "R" buttons.

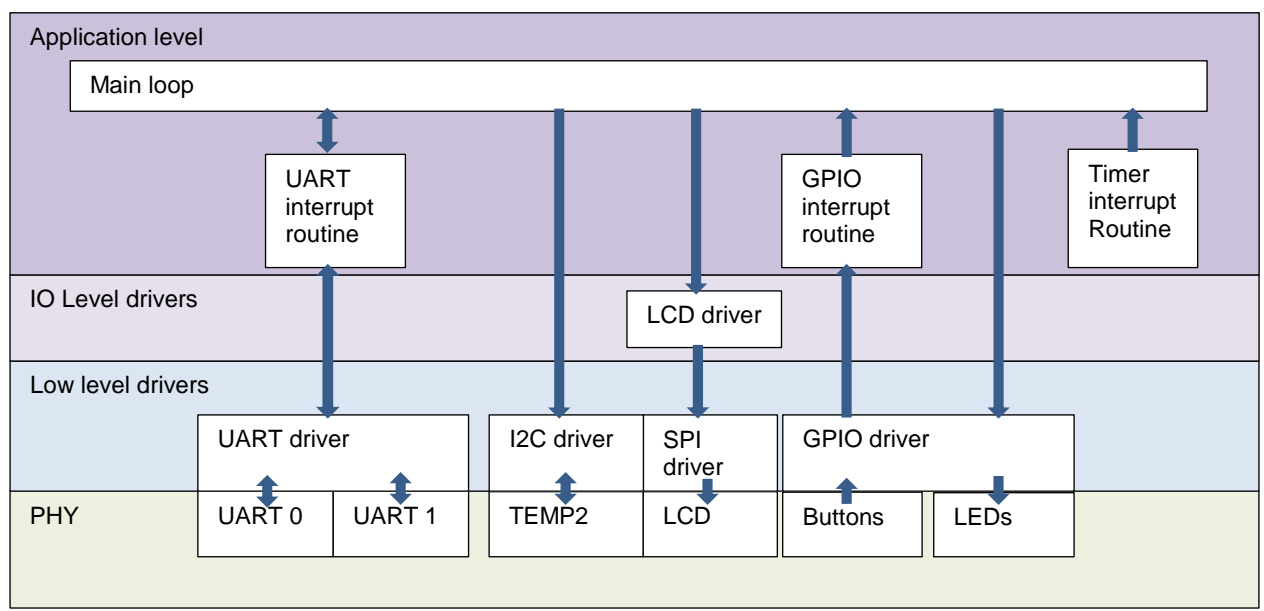

The application uses several layers to operate with the hardware modules connected to the Pmod ports. The picture below illustrates the module hierarchy.

#### 3.2 Flow chart

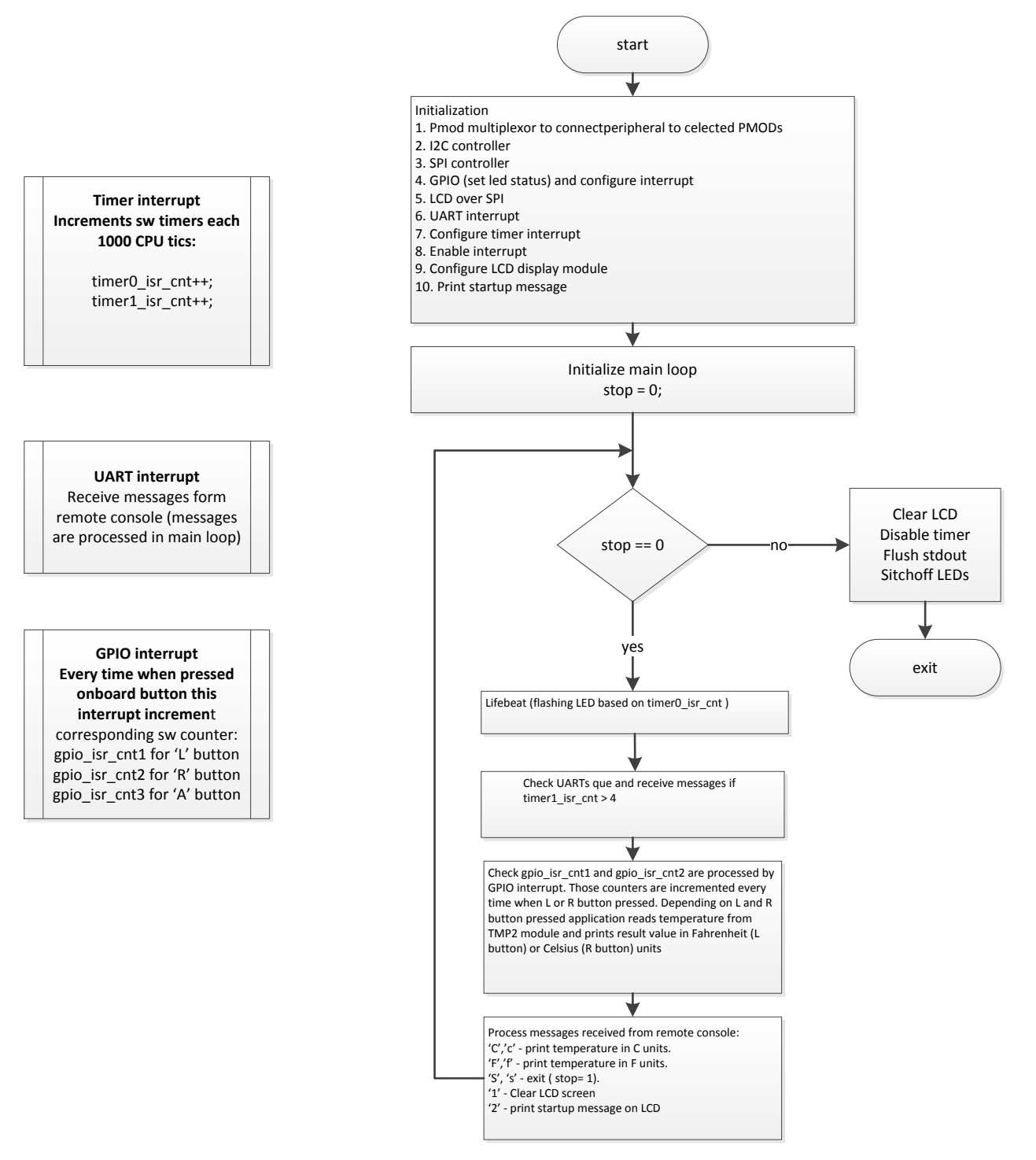

#### 3.3 Project tree

The project includes three main components: application code located in the **/demo/temp\_sensor** folder, low level io drivers located in the **/io** folder and the **/project** folder includes options and rules for building the application. The figure below illustrates the file hierarchy of the project:

| /demo<br>L Temp se                     | nsor<br>Grc                                                                          |                                                                                                    |
|----------------------------------------|--------------------------------------------------------------------------------------|----------------------------------------------------------------------------------------------------|
|                                        | gpio_interrupt.c,ł                                                                   | -Gpio ISR                                                                                                    |
|                                        | timer_interrupt.c                                                                    | h -Timer ISR                                                                                                    |
|                                        | temp_sensor.c,h                                                                      | -Main function, communication with TMP2 extension board                                                                                                    |
|                                        | — makefile                                                                           | -Make file for building temp_sensor application                                                                                                    |
|                                        | temp_senosr.elf                                                                      | -Executable output file                                                                                                    |
|                                        | uart_interrupt.c,ł                                                                   | -UART ISR and processing raw messages                                                                                                    |
| /io<br>lcd<br>gpio<br>spi<br>uart      | -Low level Gpio d<br>-Lcd display driver<br>-Low level spi driv<br>-Low level UART a | river<br>· (depends on SPI driver)<br>er<br>Iriver                                                                                                    |
| /options<br>tools<br>option<br>rules.n | -ta<br>s.mk -O<br>CL<br>nk -Bu                                                       | ool configurations<br>ptions for build demo application and device drivers allows to setup<br>IRRENT_CORE and tune compiling options for various em configurations<br>nilding rules for make |

### 3.4 Compiling the application

Edit the **option.mk** located in the **project** directory to setup the *CURRENT\_CORE* corresponding to the SW1.1 and SW1.2 settings on the board.

```
CURRENT CORE = em5d
```

Go to the /demo/temp\_sensor folder and build application by using the "make" command

make

Perform a fresh recompilation by executing a "make clean build" to rebuild all files. make clean build

#### 3.5 Running the application

The last step is to be able to run the *temp\_sensor* application on the ARC EM Starter Kit board. This can be done in the following way:

1. Load and run application on the command line. make run

| After loading running applicatio              | on you will see the following text in the UART console |
|-----------------------------------------------|--------------------------------------------------------|
| B COM4 - PuTTY                                |                                                        |
| *                                             | *                                                      |
| ******************                            | 大米水米                                                   |
| * Synopsys, Inc.                              |                                                        |
| <ul> <li>* ARC EM Starter Kit v1.0</li> </ul> | i i i i i i i i i i i i i i i i i i i                  |
| * Temp Sensor Demo                            | Ϋ́Υ.                                                   |
| *********************                         | ***                                                    |
|                                               |                                                        |
| Commands:                                     |                                                        |
| c : Display temperature, uni                  | it Celsius                                             |
| t : Display temperature, uni                  | it Celsius                                             |
| f : Display temperature, uni                  | it Fahrenheit                                          |
| s : Stop program execution                    |                                                        |
|                                               |                                                        |
| Temp: 26.37 C                                 |                                                        |
| Temp: 26.37 C                                 |                                                        |
| Temp: 26.37 C                                 |                                                        |
| Temp: 79.47 F                                 |                                                        |
| Temp: 79.47 F                                 |                                                        |
| Temp: 79.47 F                                 |                                                        |
|                                               |                                                        |
|                                               |                                                        |
|                                               |                                                        |
|                                               |                                                        |
|                                               |                                                        |
|                                               |                                                        |

2. Or, run the application in debug mode using the GUI.

make gui

3. After running the application you will see list of commands in the terminal window as shown on the picture above. Also you can manage the application using buttons "L" and "R" on the Starter Kit board. The application will measure temperature every time you press one of these buttons and print current temperature in Fahrenheit units for the "L" button or Celsius for the "R" button. The button location is shown on the picture below.

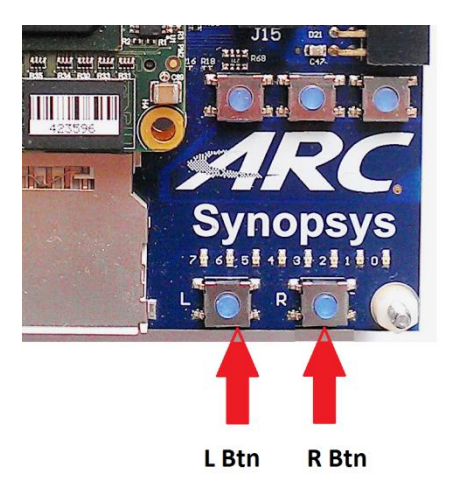

4. The application uses LED0 to indicate a heart beat. While the application is running, the LED will flash every 0.6 sec.

# 4 Useful References

- [1] ARC EM Starter kit databook
- [2] Digilent PmodTMP2 Thermometer/thermostat
- [3] PmodCLS Character LCD w/ serial interface